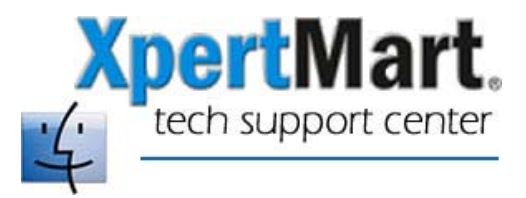

## How to Change your Mac's Name

If you are setting up XpertMart to run on a network you can either have the workstations find the computer on which the database resides through its IP Address or through its network name.

To find your computer's network name, open System Preferences. (This can be done either by click on the System Preferences icon in the dock bar or by going to the Apple Menu and clicking on System Preferences).

Once in System Preferences, click on Sharing. You will see a field called Computer Name. This has the name you gave your Mac when you first set it up. You can change the name by clicking on edit.

| ● ● ○                                                                                                    | Sharing O                                                                                     |
|----------------------------------------------------------------------------------------------------|-----------------------------------------------------------------------------------------------|
| 🔟 📃 💩 🙆 🕻                                                                                                    | 2                                                                                             |
| Show All Displays Sound Network Startu                                                                                                    | p Disk                                                                                        |
| Computer Name: warehouse<br>Other computers on<br>computer at warehou<br>Select a service to change its settings                                                                                                    | your local subnet can reach your<br>use.local Edit                                            |
| On Service                                                                                                    | Printer Sharing On                                                                            |
| <ul> <li>Personal File Sharing</li> <li>Windows Sharing</li> <li>Personal Web Sharing</li> <li>Remote Login</li> <li>FTP Access</li> <li>Apple Remote Desktop</li> <li>Remote Apple Events</li> <li>Printer Sharing</li> </ul> | Stop<br>Click Stop to prevent other people from<br>using printers connected to this computer. |

The name you give your computer will usually be followed by ".local"

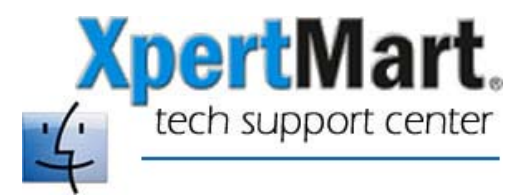

You will want to enter the name of the computer hosting the database in the File Configure>Database window in XpertMart. In the example below, the workstation will look for the database file (Main.gdb) on the computer called warehouse.local.

| Directories Database Stores Type Appearance Negatives Legal Menu E-Mail Images Start of Week for Statistics Inventory   Database Main                                                                                                    | 00          | _   |        |          |                       |                | Config     | uration opti | ons    |        |                              |                |
|----------------------------------------------------------------------------------------------------|-------------|-----|--------|----------|-----------------------|----------------|------------|--------------|--------|--------|------------------------------|----------------|
| Database Name:       Main         Driver:       org_firebirdsql.jdbc.FBDriver         Database:       jdbc.firebirdsql.j/main/main.gdb         Username:       SYSDBA         Password:       *********         Image: Save password       ********* | Directories | Dat | abase  | Stores   | Туре                  | Appearance     | Negatives  | Legal Menu   | E-Mail | Images | Start of Week for Statistics | Inventory cost |
| Driver: org_firebirdsql.jdbc.FBDriver<br>Database: jdbc:firebirdsql://warehouse_local//main.gdb<br>Username: SYSDBA<br>Password:<br>✓ Save password                                                                                                  | Database Na | me: | Main   |          |                       |                |            |              |        |        |                              |                |
| Database:       jdbcfirebirdsql://warehouse.local//main.gdb         Username:       SYSDBA         Password:       ************************************                                                                                              | Driver:     |     | org.fi | rebirdsq | ql.jdbc.l             | FBDriver       |            |              |        |        |                              |                |
| Username: SYSDBA Password: ********   Save password                                                                                                    | Database:   |     | jdbc:f | irebirds | <mark>ql://</mark> wa | arehouse.local | //main/mai | n.gdb        |        |        |                              |                |
| Password: •••••••                                                                                                    | Username:   |     | SYSD   | BA       |                       |                |            |              |        |        |                              |                |
| ✓ Save password                                                                                                    | Password:   |     | *****  | ***      |                       |                |            |              |        |        |                              |                |
|                                                                                                    |             |     |        |          |                       |                |            |              |        |        |                              |                |